sisteme Giriş: Adaylar "https://obs.bandirma.edu.tr/oibs/hoa\_app/ " adresinden sisteme erişebilir ve

başvuru işlemlerine başlayabilirler.

|         | Band                                  | lırma Onyedi Eylül Üniversitesi                                                                                                    |
|---------|---------------------------------------|----------------------------------------------------------------------------------------------------|
| English | E-Posta<br>Şifre<br>Sayıların Toplamı | Image: Comparison of the second second |

Başvuru Ekran Görüntüsü

**Sisteme Kayıt ve Giriş İşlemleri**: Başvuru yapmak için sisteme kayıt olmak gerekir. Sisteme kayıt olmak için "New User / Yeni Hesap Oluştur" alanından gerekli bilgilerin girilmesi ve ardından "Yeni Kayıt" butonuna basan öğrencinin belirttiği mail adresine, başvuru sistemine giriş yapabileceği kullanıcı bilgileri gönderilecektir.

|         | Bandır                                                                           | ma Onyedi Eylül Üniversitesi                                                                                                    |  |
|---------|----------------------------------------------------------------------------------|----------------------------------------------------------------------------------------------------|--|
| English | E-Posta Adresiniz<br>T.C.Kimlik Numaranız<br>Kimlik Seri No<br>Sayıların Toplamı | Image: Second state in the second state in the second |  |

### Yeni kayıt Ekran Görüntüsü

Mail adresinize gelen kullanıcı bilgilerinizi "E-posta ve Şifrenizi" girerek sisteme giriş yapabilirsiniz.

| Band<br>English                                                                                                    | lırma Onye             | di Eylül Ü        | niversitesi                         |                   |
|----------------------------------------------------------------------------------------------------|------------------------|-------------------|-------------------------------------|-------------------|
| E-Posta<br>Şifre<br>Sayıların Toplamı                                                                                  | GG +                   | s<br>rüntüsü      |                                     |                   |
| BAŞVURUNUN YAPILMASI : Sistem                                                                                          | e giriş yapan kullanıc | ı öncelikle başvu | ru tipini seçmelidir.               | 1                 |
| Başvuru Tercihi : Başvu                                                                                                | ru sistemi üzerinde    | birden fazla tanı | mlı başvuru tipi                    |                   |
| olduğundan başvuru yapmak istediğiniz<br>tıklanmalıdır.                                                                | türe göre              | Yeni Başvu        | ru Yap buton                        | una               |
| Bandırma Onyedi Eylül Üniversitesi                                                                                     |                        |                   | Yatay Geçiş Öğrenci Başvuru Sistemi |                   |
| lian Edilen Başvurular                                                                                                 |                        |                   |                                     |                   |
| Başvuru Adı 2020-2021 Ek Madde-2 Yatay Geçiş (Yurt Dışında Okuyan Türkler) Başvuru Dönemi 2019-20                      | 10 Bahar Dönemi        |                   | <u>İlan Açıklamaları</u>            | Yeni Başvuru Yap  |
| Başvuru Adı 2020-2021 Ek Madde-1 Yatay Geçiş Başvuru Dönemi 2019-2020 Bahar Dönemi                                     |                        |                   | <u>İlan Açıklamaları</u>            | Yeni Başvuru Yap  |
| Başvuru Adı 2020-2021 Not Ortalamasına Göre Yatay Geçiş Başvuru Dönemi 2019-2020 Bahar Dönemi                          |                        |                   | <u>İlan Açıklamaları</u>            | Yeni Başvuru Yap  |
| Mevcut Başvurularım († adet başvuru kayıdı var)                                                                        |                        |                   |                                     |                   |
| Başvuru Adı 2020-2021 Not Ortalamasına Göre Yatay Geçiş Sonuçların İlan Tarihi 01.07.20<br>Başvuru Durumu Hatalı Kayıt | 0 23:59                |                   |                                     | Başvuruvu Düzenle |
| Başlangıç Tarihi 01.07.2020 00:00                                                                                      |                        |                   |                                     |                   |
| Bits Tanhi 25.07.2020 23:59   Secilen Program Sanat Tanhi                                                              |                        |                   |                                     | Sil               |

Başvuru Tipinin seçildiği Ekran Görüntüsü

## Başvuru Yapılmak İstenen Programın : Seçilmesi

Başvuru Yapılmak İstenen Program Seçilir.

| rogram Adi                                  | Ara                             |     |
|---------------------------------------------|---------------------------------|-----|
| aşvuru Yapmak İstediğiniz Programı Seçiniz. |                                 |     |
| Adalet MYO                                  | Adalet                          | Seç |
| Adalet MYO                                  | Adalet (İ.Ö)                    | Seç |
| Manyas MYO                                  | Bankacılık ve Sigortacılık      | Seç |
| Manyas MYO                                  | Bankacılık ve Sigortacılık (İÖ) | Seç |
| Sağlık Bil. Fak.                            | Beslenme ve Diyetetik           | Seç |
| Gönen MYO                                   | Bilgi Güvenliği Teknolojisi     | Seç |
| Müh. ve Doğa B. Fak.                        | Bilgisayar Mühendisliği         | Seç |

#### Kimlik Bilgilerinin Sisteme girilmesi

: Adayların kimlik bilgilerini KPS'den sorgulamaları gerekmektedir.

| E CERTIFICATION CONTRACTOR     | andırma Onyedi E <sup>v</sup>                               | ylül Üniversitesi                              |            | 2020-20                            |
|--------------------------------|-------------------------------------------------------------|------------------------------------------------|------------|------------------------------------|
| Başvuru Durumu<br>Hatalı Kayıt | Nüfus Cüzdanı Seri No<br>Eski nüfus cüzdanları için Seri ve | D11881225<br>No bilgisi birleşik yazılmalıdır. |            | Kimlik Bilgilerimi KPS'den Sorgula |
| Genel Başvuru Açıklamaları     | T.C. Kimlik No                                              |                                                | Uyruğu     |                                    |
| Başvuru İlanı                  | Adi                                                         |                                                | Baba Adı   |                                    |
| Kimlik Bilgileri               | Soyadı                                                      |                                                | Anne Adı   |                                    |
| İletişim Bilgileri             | Cinsiyeti                                                   |                                                | Doğum Yeri |                                    |
| Başvuru Bilgileri              | Doğum Tarihi                                                |                                                |            |                                    |
| Eğitim Bilgileri               |                                                             |                                                |            |                                    |
| Belgeler                       |                                                             |                                                |            |                                    |
| Program Tercihleri             |                                                             |                                                |            |                                    |

#### Kişisel Bilgilerin girildiği Ekran Görüntüsü

**İletişim Bilgilerinin Sisteme Girilmesi: Adayların** "İletişim Bilgileri" ekranında ki istenilen bilgileri girmeleri gerekmektedir.

|                            | Bandırma Onyedi Eylül Ün | iversitesi                |
|----------------------------|--------------------------|---------------------------|
| Başvuru Durumu             | Adres                    |                           |
| Hatalı Kayıt               | Posta Kodu               |                           |
| Genel Başvuru Açıklamaları | Ĭl                       |                           |
| Başvuru İlanı              | Cep Telefonu             | Cep Telefonu : 5xxXXxxxxx |
| Kimlik Bilgileri           | E-Posta                  |                           |
| İletişim Bilgileri         |                          |                           |

**Başvuru Bilgilerinin Sisteme Girilmesi: Adayların** "Başvuru Bilgileri" ekranında ki istenilen bilgileri girmeleri gerekmektedir.

| E CONTRACTOR OF CONTRACTOR OF | 3andırma Onyedi Eylı                | ül Üniversitesi                                                                                          |
|----------------------------------------------------------------------------------------------------|-------------------------------------|----------------------------------------------------------------------------------------------------|
| Başvuru Durumu<br>Hatalı Kayıt                                                                                                    | Başvuru Yapılan Sınıf               | 2. Sinif 👻                                                                                               |
| Genel Başvuru Açıklamaları                                                                                                    | Ceza Durumu                         | Ceza ALMADIM 👻                                                                                           |
| Başvuru İlanı                                                                                                    |                                     |                                                                                                    |
| Kimlik Bilgileri                                                                                                    | Okuduğu Üniversitesi Yerleşme Şekli | Îlk Yerleştirme 🔹                                                                                        |
| İletişim Bilgileri                                                                                                    |                                     | Okuduğunuz üniversiteyi, ÖSYM Sınavında, ilk yerleştirme ile mi yoksa ek yerleştirme ile mi kazandınız ? |
| Başvuru Bilgileri                                                                                                    | Varsa Kayıt Dondurma Sayısı         | 0                                                                                                    |
| Eğitim Bilgileri                                                                                                    |                                     |                                                                                                    |
| Belgeler                                                                                                    |                                     |                                                                                                    |
| Program Tercihleri                                                                                                    |                                     |                                                                                                    |

# **Eğitim Bilgilerinin Sisteme Girilmesi :** Adayların "Eğitim Bilgileri" ekranında "YÖKSİS Üniversite Bilgileri" listelenecektir. Yöksis Eğitim Bilgileri Sorgula ekranından sorgulama yapılması gerekmektedir.

| Designed Designed          | YÖKSİS'ten başarıyla çekildi                                                                                                    |
|----------------------------|----------------------------------------------------------------------------------------------------|
| Hatalı Kayıt               | YÖKSİS Eğitim Bilgileri Sorgula                                                                                                    |
| Genel Başvuru Açıklamaları | Uyarı: Eğitim Bilgileri YÖKSİS servisleri üzerinden anlık olarak sorgulanmaktadır.<br>Sorgulama sırasında YÖKSİS servislerinden kaynaklanan bir hata oluşursa lütfen daha sonra tekrar deneyin |
| Başvuru İlanı              |                                                                                                    |
| Kimlik Bilgileri           | Universite Adı                                                                                                    |
| İletişim Bilgileri         | Fakulte                                                                                                    |
| Başvuru Bilgileri          | Program<br>Program Fåltim Tipi                                                                                                    |
| Eğitim Bilgileri           | Program Süresi                                                                                                    |
| Belgeler                   | Kayıt Yılı                                                                                                    |
| Program Tercihleri         | Sinif                                                                                                    |
| Paguuru Tarihi 10.07.2020  | Öğrenci Numarası                                                                                                    |
| Başvuru Numarası 3         | Okuduğu Dönem Sayısı (Hazırlık ve<br>Kayıt Dondurma Hariç)                                                                                                    |
|                            | Hazirlik Okuma Durumu                                                                                                    |
|                            | Not Sistemi                                                                                                    |

Not: Eğitim bilgilerinde yanlış bilgi verilmesinden dolayı başvurunuz iptal edilir.

Belgelerin Sisteme Yüklenmesi: Adaylar istenilen belgeleri var ise sisteme yüklemesi gerekmektedir.

Program Tercihleri: Adaylar geçmek istediği programı seçecektir.

| •                    |
|----------------------|
| •]                   |
|                      |
|                      |
|                      |
| Program              |
| ÖSYM Puanı           |
| Sanat Tarihi / Sanat |
|                      |
|                      |
|                      |